## How to Self-Enroll in Blackboard Orientation for Students

- 1. Login to Blackboard.
- 2. On the Institution Page, under Student Tools, select **Blackboard Orientation for Students** (see below).

| Blackboard       |                                                                                             |
|------------------|---------------------------------------------------------------------------------------------|
| Institution Page |                                                                                             |
| A GVTC Student   |                                                                                             |
| Activity         | Student Tools                                                                               |
| Courses          | <u>Announcements (Activity Stream)</u> <u>Blackboard Help for Students</u> FYE of the Tiger |
| Calendar         | Blackboard Orientation for Students                                                         |

3. On the next screen, confirm that you want to self-enroll by selecting **Submit**.

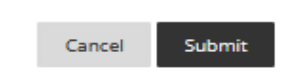

- 4. You will be taken directly into the **Blackboard Orientation for Students** organization.
- The next time you log in, simply click on the Blackboard Orientation for Students link on the Institution Page, OR go to Organizations on the base navigation menu to find the Blackboard Orientation for Students organization.

## Organizations

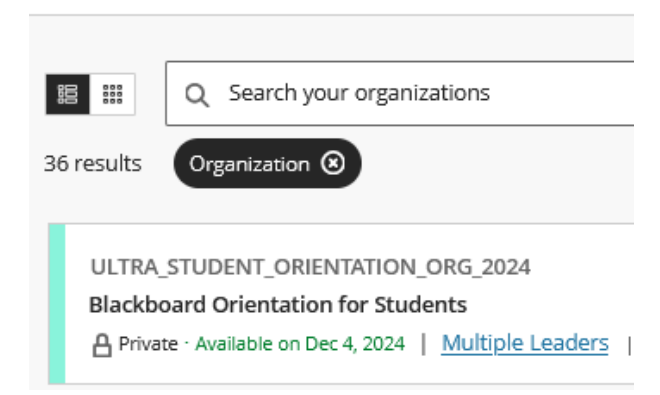